# iMovie on iOS

# WHAT IS IMOVIE?

iMovie is an iOS app for video editing that can import video and photo files. The user can edit the media clips to add titles, themes, music, and effects. These include basic color correction, video enhancement tools, and transitions such as fades and slides. Note: iMovie is only available on iPads, iPhones, and Macs.

# OVERVIEW

- Download the application, open iMovie, and press Create Project
- Select videos or photos from your library and then press Create Movie
- Press the ? button at the top to get an overview of all the features
- To share your video once it is complete, tap *Done* and then the share icon on the bottom of the screen.

## EDITING CLIPS

- To edit the video clips, tap the clip on the timeline. You can edit titles, add filters, mute, delete, trim, rotate, or save your clip.
- To trim, drag the vertical bar to a spot on the clip, and press *Split*, then you can delete the portion of the chosen highlighted clip
- To add a title, press *Titles*, and choose a font. There are two options of placement: Center or Lower
- To rotate a video clip, put two fingers on the preview screen at the top, not on the timeline, and drag clockwise or counterclockwise in a circular motion
- Press and drag video clips or images to rearrange them

#### TRANSITIONS

• To add transitions between video clips or pictures, press the two triangle button in between the clips on the timeline. Choose an option such as Dissolve, Slide, Wipe, or Fade, and set the time it takes (0.5 to 2.0 seconds).

## VOICEOVER

- To add a voiceover, press the microphone button and then *Record*. You can review, retake, or accept the audio after recording.
- Press and hold the voiceover clip to move it to the desired location.
- Tap the audio clip to set the speed, volume, or split the clip.

#### **EXTRA FEATURES**

- You can add your own music or sound effects to the video, or add more videos or pictures from your library, by tapping the + in the right hand corner of the screen.
- The gear in the right hand corner allows you to place a filter, theme, and fading
- To record or capture pictures while in the iMovie app, press the Camera button on the left hand side

#### ADVANCED RESOURCES

<u>https://support.apple.com/imovie</u>